## TW-EAV510 v2: TULOSTINPALVELIMEN KÄYTTÖÖNOTTO

- 1. Kytketään USB-tulostin TW-EAV510v2 modeemin USB-porttin
- 2. Kirjaudutaan internet-selaimella laitteen hallintaan osoitteessa 192.168.0.254 (admin/admin)
- 3. Valitaan kohta Asetukset / USB / Tulostinpalvelin

| ▼ Tulostinpalvelin        |                    |
|---------------------------|--------------------|
| Asetukset                 |                    |
| Laitteen tulostinpalvelin | ✓ Päälle           |
| Tulostimen nimi           | Toimisto           |
| Malli                     | Canon Pixma MG3150 |
| Talleta     Keskeytys     |                    |

- 4. Laitetaan päälle-kohtaan rasti
- 5. Kirjoitetaan tulostimen nimi –kohtaan haluttu nimi (korkeintaan 40 merkkiä, nimessä ei saa olla välilyöntejä)
- 6. Malli-kohtaan kirjoitetaan tulostimen malli (korkeintaan 128 merkkiä)
- 7. Klikataan talleta
- 8. Tämän jälkeen valitaan Windowsissa kohta ohjauspaneeli / laitteet ja tulostimet / lisää tulostin
- 9. Windows havaitsee tulostimia -> tulee seuraavanlainen ilmoitus

|      |                      |                    |                  | × |
|------|----------------------|--------------------|------------------|---|
|      | isää tulostin        |                    |                  |   |
|      |                      |                    |                  |   |
| Tulo | ostimia ei löytynyt. |                    |                  |   |
| Tul  | ostimen nimi         | Osoite             |                  |   |
|      |                      |                    |                  |   |
|      |                      |                    |                  |   |
|      |                      |                    |                  |   |
|      |                      |                    |                  |   |
|      |                      |                    | Etsi uudelleen   |   |
| •    | Haluamani tulostin e | ei ole luettelossa |                  |   |
|      |                      |                    |                  |   |
|      |                      |                    | Seuraava Peruuta |   |

10. Klikataan "haluamani tulostin ei ole luettelossa"

11. Avautuvassa ikkunassa valitaan "valitse jaettu tulostin nimen perusteella" ja syötetään kenttään: http://laitteen sisäverkon IP-osoite:631/printers/printterin nimi, joka laitettiin hallintaan

| 🖶 Lisää tulostin                                                                                                    | ×                                                                                                    |
|----------------------------------------------------------------------------------------------------|----------------------------------------------------------------------------------------------------|
| Etsi tulostinta muiden vaihtoehtojen avulla                                                                                                    |                                                                                                    |
| Valitse jaettu tulostin nimen perusteella  http://192.168.0.254:631/printers/Toimisto  Selaa                                                             |                                                                                                    |
| Esimerkki: \\tietokonenimi\tulostimen nimi tai<br>http://tietokonenimi/printers/tulostimen nimi/.printer                                                 |                                                                                                    |
| ○ Lisää tulostin TCP/IP-osoitetta tai isäntänimeä käyttämällä<br>○ Lisää Bluetooth-tulostin, langaton tulostin tai verkossa löydettävissä oleva tulostin |                                                                                                    |
| ⊖ Lisää paikallinen tulostin tai verkkotulostin käyttäen manuaalisia asetuksia                                                                           |                                                                                                    |
| Courses Dorm                                                                                                    | -                                                                                                    |
|                                                                                                    | Lisää tulostintä muiden vaihtoehtojen avulla Valitse jaettu tulostin nimen perusteella http://192.168.0.254:631l/printers/Toimisto Esimerkki: \tietokonenimi\tulostimen nimi tai http://tietokonenimi\tulostimen nimi/.printer Lisää tulostin TCP/IP-osoitetta tai isäntänimeä käyttämällä Lisää Bluetooth-tulostin, langaton tulostin tai verkossa löydettävissä oleva tulostin Lisää paikallinen tulostin tai verkkotulostin käyttäen manuaalisia asetuksia |

eli tässä esimerkissä http://192.168.0.254:631/printers/Toimisto

## 12. Klikataan seuraava

13. Avautuvassa ikkunassa valitaan listalta oikea tulostin (tai suoritetaan asennus levyltä)

| Valitse tulostimen valmistaja ja malli. Jos tulostimen mukana<br>asennuslevyke, valitse Levy. Jos tulostinta ei löydy luettelos<br>yhteensopiva tulostin. Saat lisätietoja tulostimesi ohjekirjoista<br>Valmistaja<br>Brother<br>Canon<br>Dell<br>Fastman Kodak Company<br>Canon Inkjet MG2500 series<br>Canon Inkjet MG3100 series<br>Canon Inkjet MG4100 series<br>Canon Inkjet MG5100 series<br>Canon Inkjet MG5200 series | ?                                    | ×   |
|----------------------------------------------------------------------------------------------------|--------------------------------------|-----|
| Valmistaja<br>Brother<br>Canon<br>Dell<br>Fastman Kodak Company<br>Tamā ohjain on digitaalisesti all<br>Windown Undato                                                                                                    | toimitettiin<br>ta, valitse jo<br>1. | kin |
| Brother<br>Canon<br>Dell<br>Fastman Kodak Company<br>Canon Inkjet MG2500 series<br>Canon Inkjet MG3100 series<br>Canon Inkjet MG5100 series<br>Canon Inkjet MG5100 series<br>Canon Inkjet MG5200 series                                                                                                    |                                      | ^   |
| Canon Inkjet MG3100 series                                                                                                    |                                      |     |
| Dell       Canon Inkjet MG4100 series         Fastman Kodak Company       Canon Inkjet MG5100 series         Canon Inkjet MG5200 series       Canon Inkjet MG5200 series         Tämä ohjain on digitaalisesti all       Windown Undete                                                                                                    |                                      |     |
| Tāmā ohjain on digitaalisesti all                                                                                                    |                                      |     |
| Tämä ohjain on digitaalisesti all Windown Undate                                                                                                    |                                      | ~   |
| Vindows opdate                                                                                                    | Levy                                 |     |
|                                                                                                    |                                      |     |
|                                                                                                    |                                      |     |
| ОК                                                                                                    | Peruu                                | ta  |

14. Klikataan ok

15. Kun asennus on mennyt onnistuneesti, tulee kuvan mukainen ilmoitus

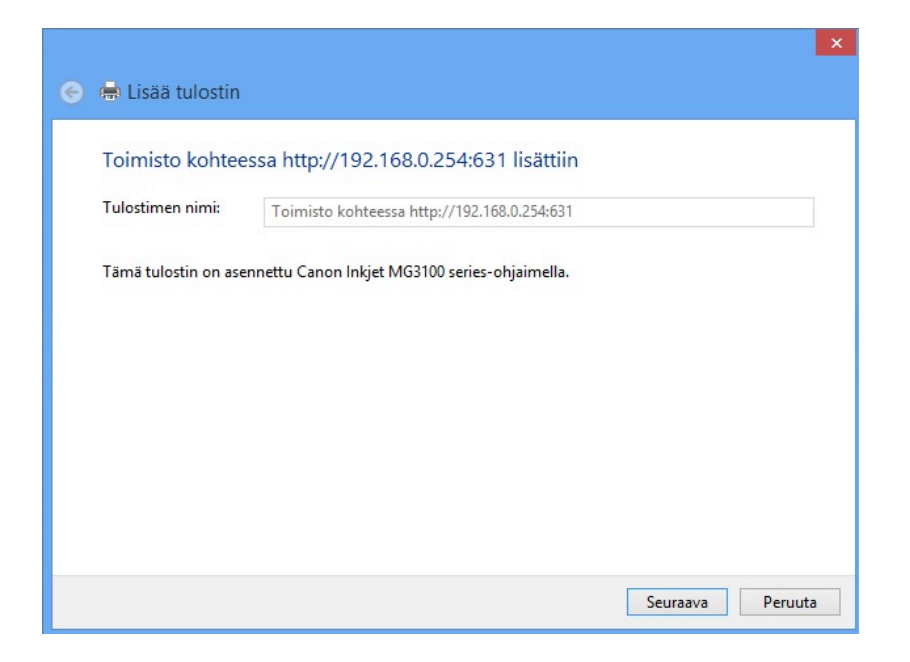

## 16. Klikataan seuraava

17. Seuraavassa ikkunassa voi tulostaa testisivun nähdäkseen, että tulostin toimii

| ×                                                                                                    |
|----------------------------------------------------------------------------------------------------|
| 😸 🖶 Lisaa tulostin                                                                                                    |
| Lisätty: Toimisto kohteessa http://192.168.0.254:631                                                                     |
| ☑ Aseta oletustulostimeksi                                                                                               |
|                                                                                                    |
|                                                                                                    |
| Jos haluat tarkistaa, että tulostin toimii oikein, tai tarkastella tulostimen vianmääritystietoja, tulosta<br>testisivu. |
| Tulosta testisivu                                                                                                    |
|                                                                                                    |
| Valmis Peruuta                                                                                                    |

18. Klikataan tulosta testisivu ja sen jälkeen valmis